### Schritt-für-Schritt-Anleitung

## zum Belegungsverfahren am Seminar für Wissenschaftliche Politik

Albert-Ludwigs-Universität Freiburg

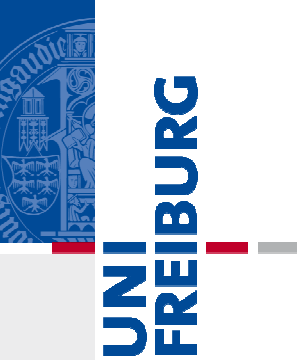

Auf den folgenden Seiten finden Sie eine Schritt-für Schritt-Anleitung für das Belegungsverfahren am Seminar für Wissenschaftliche Politik. Das Verfahren wird am Beispiel von Veranstaltungen des Romanischen Seminars erklärt.

Bitte beachten Sie:

- Sie können maximal 12 Semesterwochenstunden pro Semester belegen!
- Nicht benötigte Plätze müssen rechtzeitig storniert werden!
- Für weitere Fragen finden Sie auf der Homepage ein FAQ sowie eine Übersicht zu den einzelnen Belegfristen

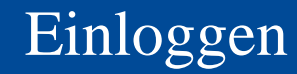

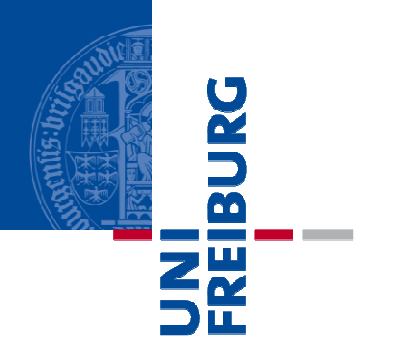

### Einloggen

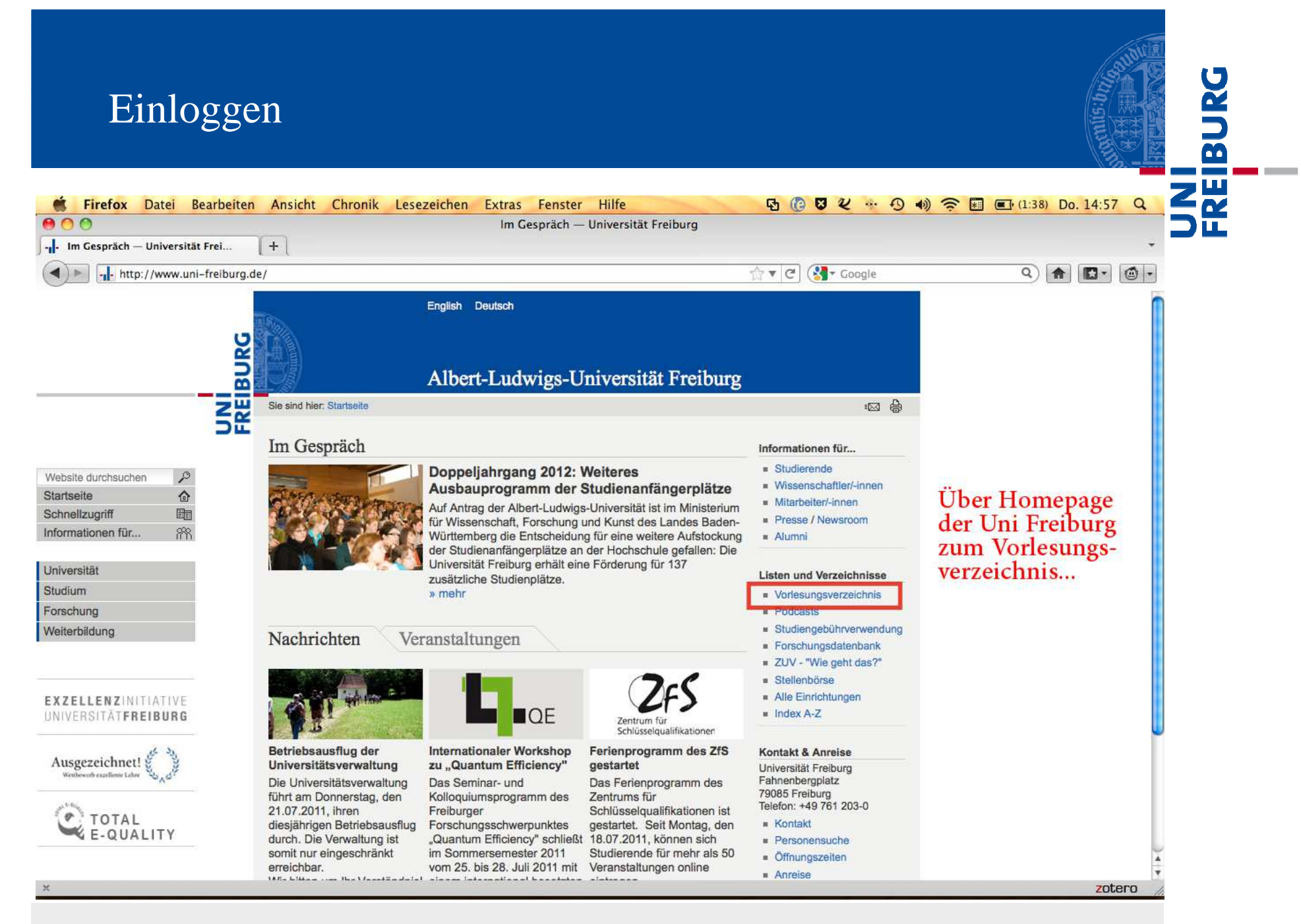

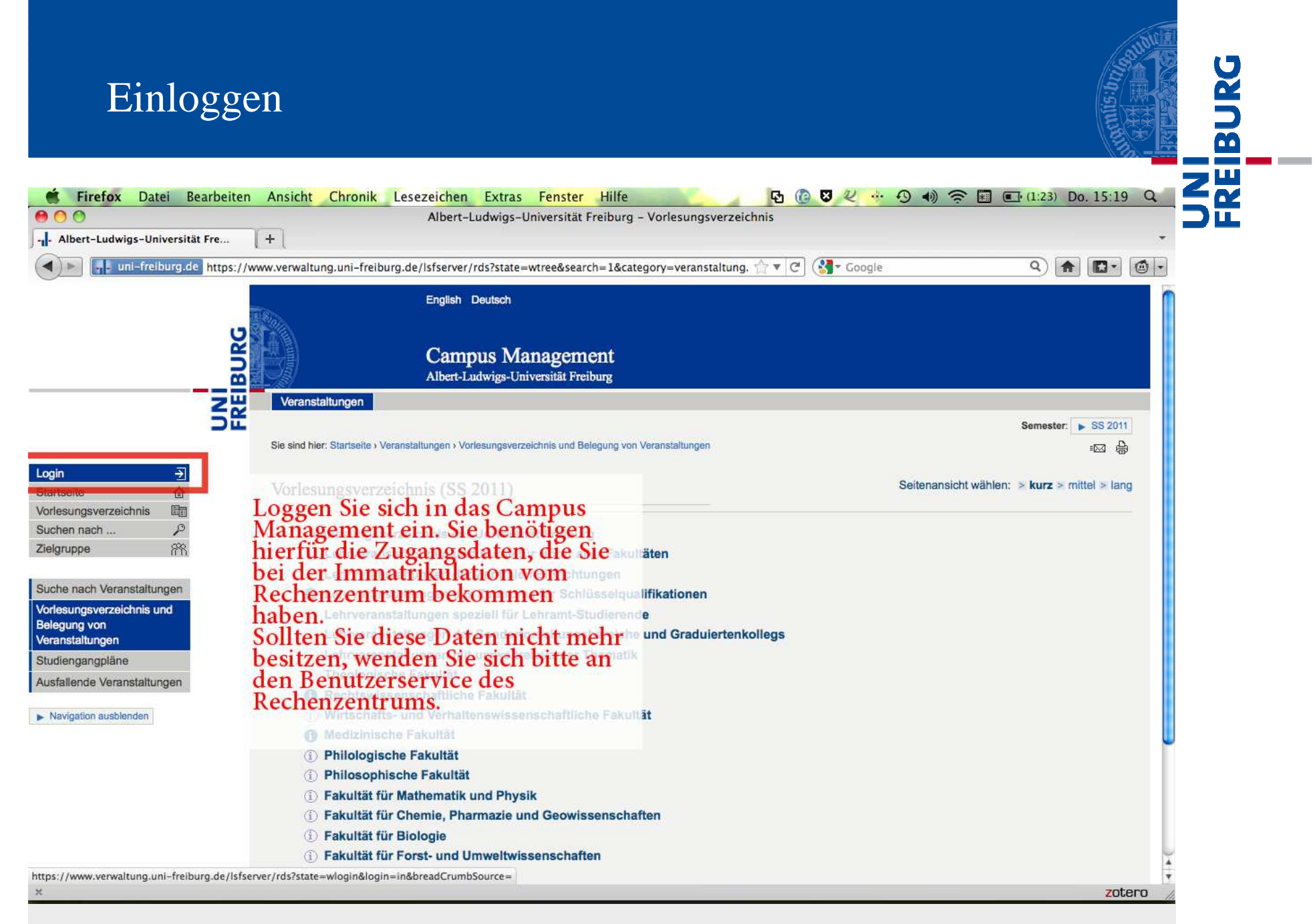

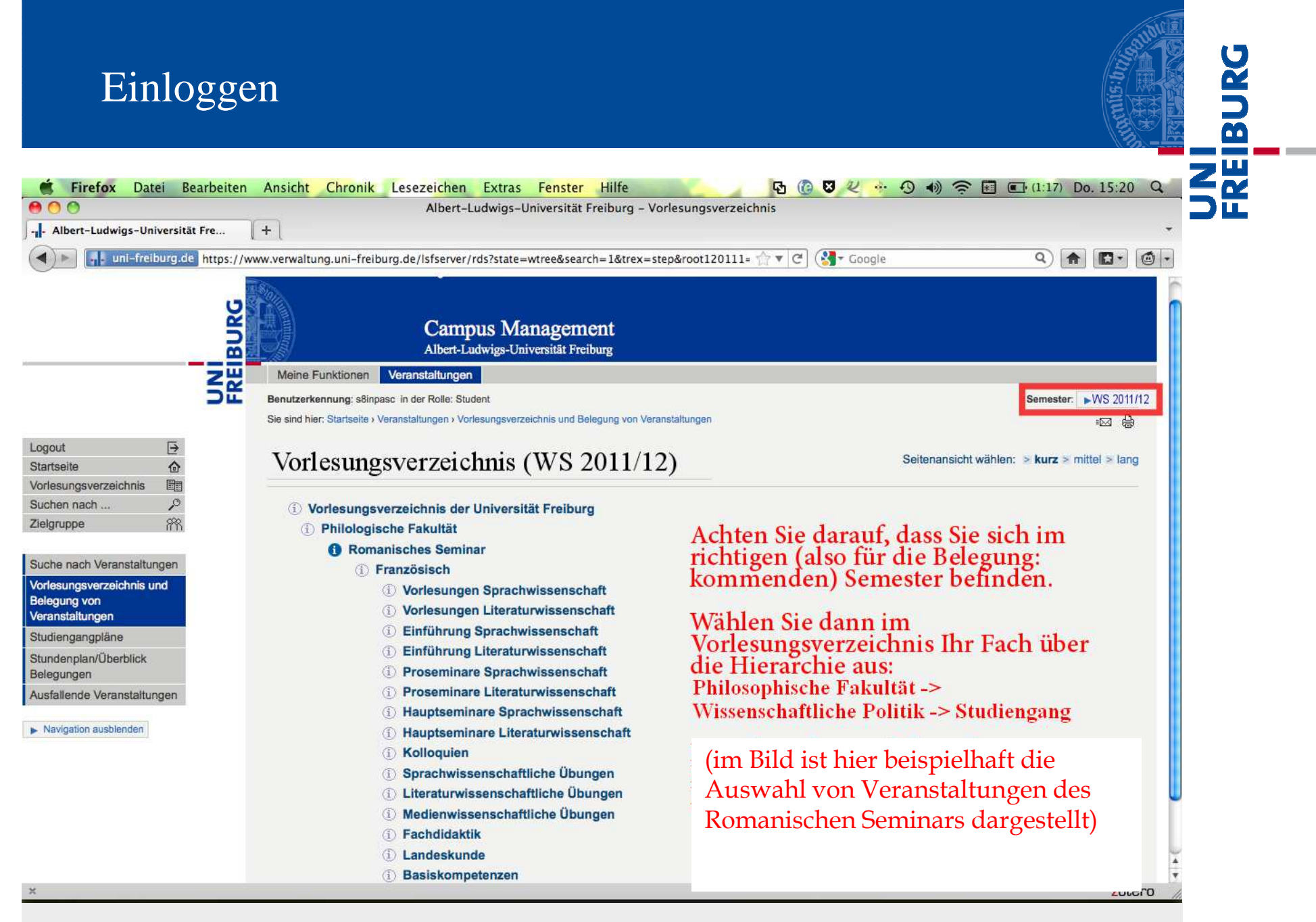

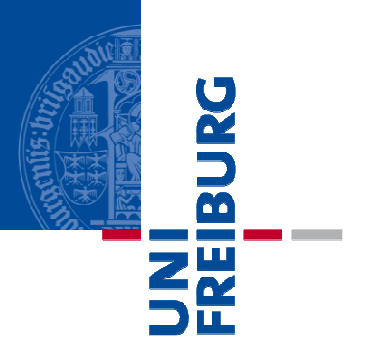

### Standardbelegung

Im Folgenden wird das Verfahren der Standardbelegung am Beispiel von Veranstaltungen des Romanischen Seminars dargestellt

| Albert Ludwigs Universität Fre | Albert-Ludwigs-Oniversität Freiburg – Vonesungsverzeichnis                                           |                                              |  |  |  |
|--------------------------------|----------------------------------------------------------------------------------------------------|----------------------------------------------|--|--|--|
| Albert-Ludwigs-Oniversitat Fre |                                                                                                    |                                              |  |  |  |
| https://w                      | ww.verwaltung.uni-freiburg.de/lsfserver/rds?state=wtree&search=1&trex=step&root120111= fr? • C       |                                              |  |  |  |
|                                | English Deutsch                                                                                      |                                              |  |  |  |
| -                              |                                                                                                    |                                              |  |  |  |
|                                | Campus Management                                                                                    |                                              |  |  |  |
|                                | Albert-Ludwigs-Universität Freiburg                                                                  |                                              |  |  |  |
| Sie wählen die                 | Meine Funktionen Veranstaltungen                                                                     |                                              |  |  |  |
| Veranstaltung, die             | Benutzerkennung: s8inpasc in der Rolle: Student                                                      | Semester: >WS 2011/12                        |  |  |  |
| Sie besuchen                   | Sie sind hier: Startseite > Veranstaltungen > Vorlesungsverzeichnis und Belegung von Veranstaltungen |                                              |  |  |  |
| nöchton und                    | Valana antanaiskais                                                                                  | Seitenansicht wählen: > kurz > mittel > lang |  |  |  |
|                                | voriesungsverzeichnis                                                                                |                                              |  |  |  |
| klicken dann auf               | ① Vorlesungsverzeichnis der Universität Freiburg                                                     |                                              |  |  |  |
| ,Belegwunsch/                  | <ol> <li>Philologische Fakultät</li> </ol>                                                           |                                              |  |  |  |
| Stornierung"                   | 1 Romanisches Seminar                                                                                |                                              |  |  |  |
| Stormerung                     | (i) Französisch                                                                                      |                                              |  |  |  |
|                                | 1) Voriesungen Literaturwissenschaft                                                                 |                                              |  |  |  |
|                                | VstNr. Veranstaltung                                                                                 | VstArt Aktion                                |  |  |  |
|                                | Hauptwerke der Erzählliteratur des französischen Mittelalte                                          | vorlesung Belegwunsch/Stornierung            |  |  |  |
|                                | Sprache und Kultur der antiken Welt II                                                               | Vorlesung                                    |  |  |  |
|                                |                                                                                                    |                                              |  |  |  |
|                                |                                                                                                    |                                              |  |  |  |
|                                |                                                                                                    |                                              |  |  |  |
|                                |                                                                                                    |                                              |  |  |  |

8

BURG

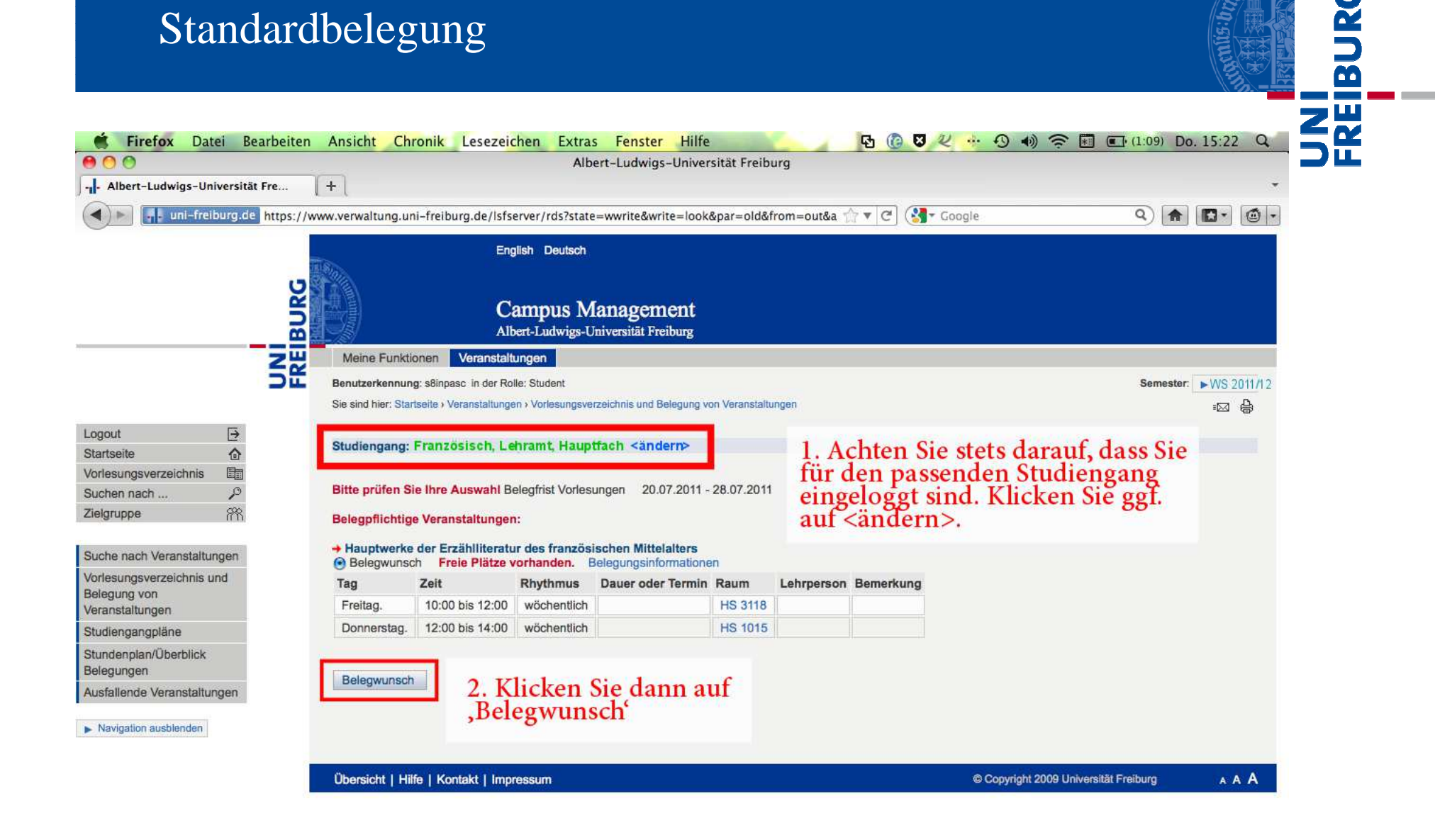

9

6

| Firefox Datei                                                                                                    | Bearbeiten    | Ansicht Ch         | ronik Lesezeig           | chen Extra<br>Alb | s Fenster Hil<br>ert-Ludwigs-Univ | re<br>rersität Freibi | rg             | 43 (G & K          | ··· •• •• ••       | * (I:09)    | Do. 15:22 Q     | 5 |
|----------------------------------------------------------------------------------------------------|---------------|--------------------|--------------------------|-------------------|-----------------------------------|-----------------------|----------------|--------------------|--------------------|-------------|-----------------|---|
| - Albert-Ludwigs-Univers                                                                                                    | ität Fre      | +                  |                          |                   |                                   |                       |                |                    |                    |             | -               |   |
| Image: A state of the state of the state | .de https://w | ww.verwaltung.u    | ni-freiburg.de/lsfs      | erver/rds?state   | e=wwrite&write=be                 | leg∥=old&             | asi=czbs6L 1   | े 🔻 🕑 🥵 - Goi      | ogle               | Q 1         |                 |   |
|                                                                                                    |               |                    | Eng                      | alish Deutsch     |                                   |                       |                |                    |                    |             |                 |   |
|                                                                                                    |               | Sam                |                          |                   |                                   |                       |                |                    |                    |             |                 |   |
|                                                                                                    | 2             |                    | C                        | ampus M           | langgement                        |                       |                |                    |                    |             |                 |   |
|                                                                                                    | 2             |                    | Alt                      | ert-Ludwigs-U     | Jniversität Freiburg              |                       |                |                    |                    |             |                 |   |
|                                                                                                    |               | Meine Funkt        | ionen Veranstalt         | ungen             |                                   |                       |                |                    |                    |             |                 |   |
|                                                                                                    | 52            | Benutzerkennur     | ng: s8inpasc in der Ro   | lle: Student      |                                   |                       |                |                    |                    | Semest      | er: >WS 2011/12 |   |
|                                                                                                    |               | Sie sind hier: Sta | rtseite › Veranstaltunge | en + Vorlesungsve | erzeichnis und Belegung           | g von Veranstaltu     | ngen           |                    |                    |             | :⊠ 🖨            |   |
| odout 🖂                                                                                                    |               |                    |                          |                   |                                   |                       |                |                    |                    |             |                 |   |
| artseite                                                                                                    | 1             | D                  |                          |                   |                                   |                       |                |                    |                    |             |                 |   |
| orlesungsverzeichnis                                                                                                    |               | Bestatigui         | ıg                       |                   |                                   |                       |                |                    |                    |             |                 |   |
| uchen nach 🛛 💡                                                                                                    | 0             |                    |                          |                   |                                   |                       |                |                    |                    |             |                 |   |
| elgruppe P                                                                                                    | 8             | Der Belegwur       | sch für folgende         | Veranstaltung     | en wurde soeben g                 | gespeichert. E        | itte kontrolli | eren Sie unbedingt | spätestens nach At | schluss des |                 |   |
| under werde Manager auf die einer                                                                                                    |               | Belegungsve        | ranrens in inrem p       | personiichen      | stundenplan, ob in                | r Belegwunse          | n akzeptiert   | worden ist.:       |                    |             |                 |   |
| uche nach veranstaltungen                                                                                                    | 8             | + Hauptwerk        | e der Erzählliteratu     | ır des französ    | ischen Mittelalters               |                       |                |                    |                    |             |                 |   |
| elegung von                                                                                                    |               | Tag                | Zeit                     | Rhythmus          | Dauer oder Term                   | in Raum               | Lehrperson     | Bemerkung          |                    |             |                 |   |
| eranstaltungen                                                                                                    |               | Freitag.           | 10:00 bis 12:00          | wöchentlich       |                                   | HS 3118               |                |                    |                    |             |                 |   |
| tudiengangpläne                                                                                                    |               | Donnerstag.        | 12:00 bis 14:00          | wöchentlich       |                                   | HS 1015               |                |                    |                    |             |                 |   |
| tundenplan/Überblick<br>elegungen                                                                                                    |               |                    |                          |                   |                                   |                       |                |                    |                    |             |                 |   |
| usfallende Veranstaltungen                                                                                                    |               | 1 Belegwunse       | ch - Sie wurden au       | utomatisch zu     | gelassen.                         | Nun e                 | rhalte         | en Sie die         | e Meldui           | ng,         |                 |   |
| <ul> <li>Navigation ausbienden</li> </ul>                                                                                                    |               |                    |                          |                   |                                   | 1                     | •              | 1                  | 1                  | -6/         |                 |   |
|                                                                                                    |               | ZURUCK ZUR AU      | swani                    |                   |                                   | aass S                | ie zug         | gelassen           | wurden             | – es sei    |                 |   |
|                                                                                                    | 1             | 0                  |                          |                   |                                   | denn                  | die V          | eranstal           | tuno ist k         | pereits     | CAR             |   |
|                                                                                                    |               | Ubersicht   Hi     | ire   Kontakt   Imp      | ressum            |                                   | 11                    |                | cruistun           |                    |             | AAA             |   |
|                                                                                                    |               |                    |                          |                   | 1                                 | voll                  |                |                    |                    |             |                 |   |

×

2.2.2013

zotero

BURG

Parallelgruppenbelegung

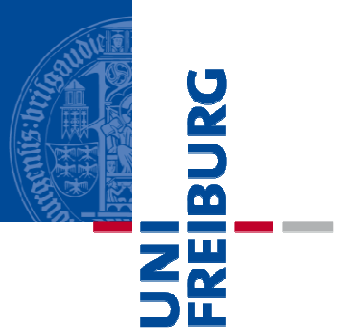

### Parallelgruppenbelegung

#### Parallelgruppenbelegung

| 00                                                            | Albert-Ludw                                                                                                    | igs-Universität Freiburg                     |                       |
|---------------------------------------------------------------|----------------------------------------------------------------------------------------------------|----------------------------------------------|-----------------------|
| Albert-Ludwigs-Universität Fre                                | [+]                                                                                                    |                                              | *                     |
| ) I uni-freiburg.de https://v                                 | www.verwaltung.uni-freiburg.de/lsfserver/rds?state=wwrite&                                                                           | write=look∥=old&from=out&a 🏫 🔻 🅑 🚷 🛪 Google  | ۹) 🔒 🖪 ۲ 🎯 ۲          |
|                                                               | English Deutsch                                                                                                    |                                              |                       |
| S                                                             | Commun Manage                                                                                                    |                                              |                       |
| D<br>D                                                        | Albert-Ludwigs-Universität                                                                                                    | Freiburg                                     |                       |
| 74                                                            | Meine Funktionen Veranstaltungen                                                                                                    |                                              |                       |
| 58                                                            | Benutzerkennung: s8inpasc in der Rolle: Student                                                                                      |                                              | Semester: WS 2011/12  |
|                                                               | Sie sind hier: Startseite ) Vorlesungsverzeichnis und Belegung von Ve                                                                | eranstaltungen                               | ±⊠ 🖨                  |
| but<br>tseite<br>hen nach<br>≫                                | Beim Verfahren der Parallelgruppenbelegung gehen Sie zunächst so<br>vor, wie bei der Standardbelegung. Nachdem Sie die entsprechende |                                              |                       |
| he nach Veranstaltungen<br>esungsverzeichnis und<br>egung von | Veranstaltung über "Bei<br>müssen Sie nun Präferen                                                                                   | legwunsch/Stornierung" ausge<br>nzen äußern: | ewählt haben,         |
| anstaltungen                                                  | Gruppe 1 Release Priorität 1 (hoch) 🚽 Bele                                                                                           |                                              |                       |
| nengangplane<br>ndenplan/Überblick                            | Tig Til Digitime De er c                                                                                                    | Mindestens einmal sollten Sie                | hier                  |
| gungen                                                        | Donnerstag. 08:30 bis 10:00 wöchentlich                                                                                              | Präferenz 1 wählen Wenn me                   | hrere                 |
| raliende veranstaltungen                                      | Gruppe 2 Belegwunsch Priorität 2 (mittel) 💌 Bele                                                                                     | Vurgacitan nassan Jahan Sia                  | nohroro               |
| avigation ausblenden                                          | Tay zen Knymmus Dader c                                                                                                    | Kurszenen passen, geben sie i                | nemere                |
|                                                               | Donnerstag. 10:00 bis 12:00 wöchentlich                                                                                              | priorisiert an. Klicken Sie dan              | n aut                 |
|                                                               | Belegwunsch                                                                                                    | "Belegwunsch".                               |                       |
|                                                               |                                                                                                    |                                              |                       |
|                                                               | Übersicht I Hilfe I Kontakt I Impressum                                                                                              | © Copyright 2009 Uni                         | versität Freiburg AAA |

BURG

#### Parallelgruppenbelegung

| Parallelg                                                                                                    | gruppenbel                                                                                                    | egung                                                                                                    | BURG                          |
|----------------------------------------------------------------------------------------------------|----------------------------------------------------------------------------------------------------|----------------------------------------------------------------------------------------------------|-------------------------------|
| 🗯 Firefox Datei Bearbeiten                                                                                                    | Ansicht Chronik Lesez                                                                                                    | ichen Extras Fenster Hilfe 🗗 🚱 🗊 🕊 🚸 🖘 🤇                                                                                                    | 🛛 📧 (Geladen) Fr. 14:34 🔍 🔼 🛃 |
| O O O O O O O O O O O O O O O O O O O                                                                                                   | +                                                                                                    | Albert-Ludwigs-Universität Freiburg                                                                                                    | <u>Э</u> ш                    |
| Ini-freiburg.de https://w                                                                                                    | ww.verwaltung.uni-freiburg.de/ls                                                                                                    | fserver/rds?state=wwrite&write=beleg∥=old&asi=yorSUE 🏫 🔻 C Google                                                                                                    | ۹ 🝙 🖬 · 🎯 ·                   |
| INI                                                                                                    | Meine Funktionen Veranst                                                                                                    | Campus Management<br>Ibert-Ludwigs-Universität Freiburg<br>altungen                                                                                                    |                               |
| Logout<br>Startseite<br>Vorlesungsverzeichnis<br>Suchen nach<br>Suchen nach                                                             | Bestätigung                                                                                                    | Veranstaltungsprioritäten › Vorlesungsverzeichnis und Belegung von Veranstaltungen                                                                                      | =⊠ ⊕                          |
| Zielgruppe M                                                                                                    | Der Belegwunsch für folgend<br>Belegungsverfahrens in Ihren                                                                            | e Veranstaltungen wurde soeben gespeichert. Bitte kontrollieren Sie unbedingt spätestens nach<br>n persönlichen Stundenplan, ob Ihr Belegwunsch akzeptiert worden ist.: | h Abschluss des               |
| Suche nach Veranstaltungen<br>Vorlesungsverzeichnis und<br>Belegung von<br>Veranstaltungen<br>Studiengangpläne<br>Stundenplan/Überblick | <ul> <li>→ Autobiographie und "Ecritt<br/>Gruppenpriorität: 1 Belegung</li> <li>Tag Zeit</li> <li>Mittwoch. 16:00 bis 18:00</li> </ul> | re de soi" in der französischen Gegenwartsliteratur<br>sinformationen<br>Sie erhalten eine Bestätigung über d<br>Belegwyunsches Im Gegensatz zum                        | lie Abgabe des                |
| Belegungen<br>Ausfallende Veranstaltungen<br>Navigation ausblenden                                                                      | 1 Belegwunsch<br>Zurück zur Auswahl<br>Übersicht   Hilfe   Kontakt   In                                                                | Standardbelegungsverfahren bedeu<br>dass Sie zugelassen sind.                                                                                                    | itet dies nicht,              |

......

Überprüfung im Stundenplan

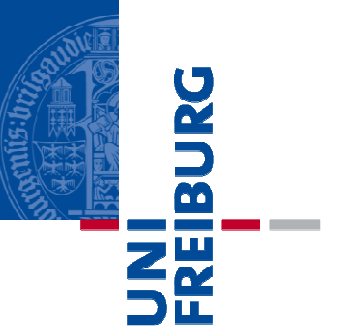

# Überprüfung im Stundenplan

#### Überprüfung im Stundenplan

| 100                        | Albert-L                                                             | udwigs-Universität Freiburg – Stundenplan/ | Uberblick Belegungen                      |                                          |
|----------------------------|----------------------------------------------------------------------|--------------------------------------------|-------------------------------------------|------------------------------------------|
| - Albert-Ludwigs-Universit | it Fre   +                                                           |                                            |                                           | *                                        |
| 🜒 📕 uni-freiburg.d         | https://www.verwaltung.uni-freiburg.de/lsfs                          | erver/rds?state=wplan&search=ver&act=rem&  | show=plan8 🏫 🔻 🥙 🥵 Google                 | Q 🔒 🖪 • 🙆 •                              |
| unen naur /                |                                                                      |                                            |                                           |                                          |
| lgruppe PR                 |                                                                      |                                            | Lister - kurz - mittel - lang - Plan' - k | urz > mittel > lang, Druckversion (PDE)  |
| zahlen & Rückmelden        | Persönlicher Stundenplan                                             | Plan speichern                             | case. Short Shinton Sharty That. Shi      | siz y miller y lang brockversion (i bi ) |
| bühren-Konto               | Einzeitermin                                                         | Blockveranstaltung                         | 14-tägi. Veranstaltung                    | Buchungen                                |
| dienbescheinigungen        | AN = Belegwunsch ZU = akzeptierte Beleg<br>Zeit Montag               | Jung<br>Dienstag Mittwoch                  | Donnerstag                                | Freitag                                  |
| N-Listen - Generierung     | vor 8                                                                |                                            |                                           |                                          |
| tw Tils and as N           | Low & Wannes at alterna and                                          | Jana                                       |                                           |                                          |
| stun Chard as IN           | ienų veranstatungen,                                                 | dann<br>an Irian an Cia                    |                                           |                                          |
| ,stundenpi                 | an/Oberblick belegung                                                | en konnen Sie                              |                                           |                                          |
| ans sich den st            | and infer belegungen a                                               | nsenen. Es                                 | Hau                                       | ptwerke der Erzählliteratur des          |
| werden sov                 | vohl Belegwunsche als                                                | auch                                       | fran.                                     | zösischen Mittelalters                   |
| www.Zulassunge             | en angezeigt.                                                        |                                            |                                           |                                          |
|                            | 12                                                                   |                                            | Hauntwerke der Erzählliteratur des        |                                          |
|                            |                                                                      |                                            | schen Mittelalters                        |                                          |
|                            | 13                                                                   |                                            | ZU B stornieren Information X             |                                          |
|                            | E.                                                                   |                                            |                                           |                                          |
|                            | 14 Lyrische Texte der Renaissance verstehe<br>beschreiben, einordnen | n,                                         | Achten Sie auf den                        | Status:                                  |
|                            | AN B stornieren Information                                          | ×                                          |                                           |                                          |
|                            | 15<br>Lyrische Texte der Renaissance verstehe                        | n                                          | ZU=zugelassen. N                          | ur bei dieser Anzeige                    |
|                            | - beschreiben, einordnen                                             |                                            | haben Sie wirklich                        | einen Platz in                           |
|                            | 16                                                                   | Autoble see ble und 95 seture de sette     | diesem Kurs!                              |                                          |
|                            |                                                                      | französischen Gegenwartsliteratur          | i der.                                    |                                          |
|                            |                                                                      | V B Belegwunsch Inform                     | AN=angemeldet. S                          | sie haben einen                          |
|                            | 17                                                                   | Autobiographie und "Ecriture de soi" in    | Belegwunsch abge                          | geben, über den                          |
|                            | H H                                                                  | AN stornieren Informa                      | noch nicht entschi                        | eden wurde.                              |
|                            | 18 Raymond Queneau: "Le chiendent' und "L                            | es <b>hanna</b>                            |                                           |                                          |
|                            | V B Belegwunsch Information                                          | ×                                          | V=vorgemerkt. Int                         | erne                                     |
|                            | 19 _ Raymond Queneau: 'Le chiendent' und 'L                          | 85                                         | Vormerkungsfunk                           | tion für Ihre                            |
|                            | AN P storploren Information                                          | x                                          | Stundenplanung H                          | Lat nichts mit                           |
|                            | An D stormeren mornation                                             |                                            | orunaen piananz. i                        | THE THEFT IS THE                         |

BURG

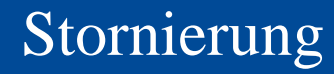

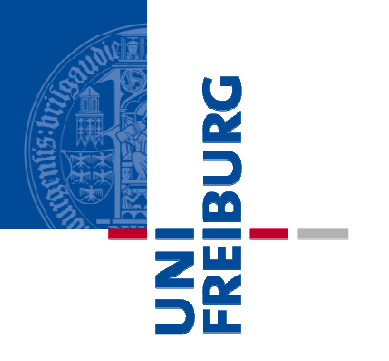

### Stornierung

| Stornierung                                                                                                    | ik Lesezeichen Extras Fenster Hilfe 🕞 ն 🕄 🖓                                                                                                    | Image: Second state state st |
|----------------------------------------------------------------------------------------------------|----------------------------------------------------------------------------------------------------|----------------------------------------------------------------------------------------------------|
|                                                                                                    | Albert-Ludwigs-Universität Freiburg                                                                                                    |                                                                                                    |
|                                                                                                    |                                                                                                    | •                                                                                                    |
| (                                                                                                    | reiburg.de/lsfserver/rds?state=wwrite&write=look∥=old&from=out&a 🏫 🔻 🅑 🔇 😽 Google                                                                                                    | e Q 🖍 🖬 •                                                                                                    |
|                                                                                                    | English Deutsch                                                                                                    |                                                                                                    |
| Stornieren:<br>Wenn Sie einen Belegwunsch<br>möchten, dann wählen Sie de<br>Vorlesungsverzeichnis aus un<br>Alternativ können Sie in Ihre<br>,stornieren' anwählen.<br>In der Belegwunschphase kö<br>oder neu priorisiert werden (<br>Priorität an anderen Kurs). V<br>so geben Sie mit der Stornier | n oder eine Kurszulassung stornieren<br>en betreffenden Kurs im<br>nd klicken auf "Belegwunsch/Stornierung'.<br>em Stundenplan beim fraglichen Kurs<br>nnen so Wünsche ganz zurückgezogen<br>z.B. andere Prioritätenreihung oder<br>Vurden Sie bereits zum Kurs zugelassen,<br>ung Ihren Platz frei. | Semester: ► WS 2011/12<br>≊⊠ 🖨                                                                                                    |
| Zielgruppe m Belegwunsch ber                                                                                                    | eits gespeichert:                                                                                                    |                                                                                                    |
| Suche nach Veranstaltungen<br>Vorlesungsverzeichnis und<br>Belegung von<br>Veranstaltungen                                                                                                    | Real: 'Le chiendent' und 'Les fleurs bleues' - 2 SWS - französisch<br>penpriorität: 1 Belegungsinformationen       Rhythmus     Dauer oder Termin     Raum     Lehrperson     Bemerkung       bis 20:00     wöchentlich     R 1265     Orlich                                                        |                                                                                                    |
| Studiengangpläne                                                                                                    | Line wareshantliche Stannienungen eusenschlie                                                                                                    | Rom                                                                                                    |
| Stundenplan/Überblick 2. stornieren<br>Belegungen 2.                                                                                                    | müssen Sie zunächst die Checkbox ,stornieren<br>anwählen und anschließend auf den Button<br>,stornieren klicken.                                                                                                    |                                                                                                    |
| Übersicht   Hilfe                                                                                                    | Kontakt   Impressum                                                                                                    | © Copyright 2009 Universität Freiburg A A A                                                                                                    |

zotero

×

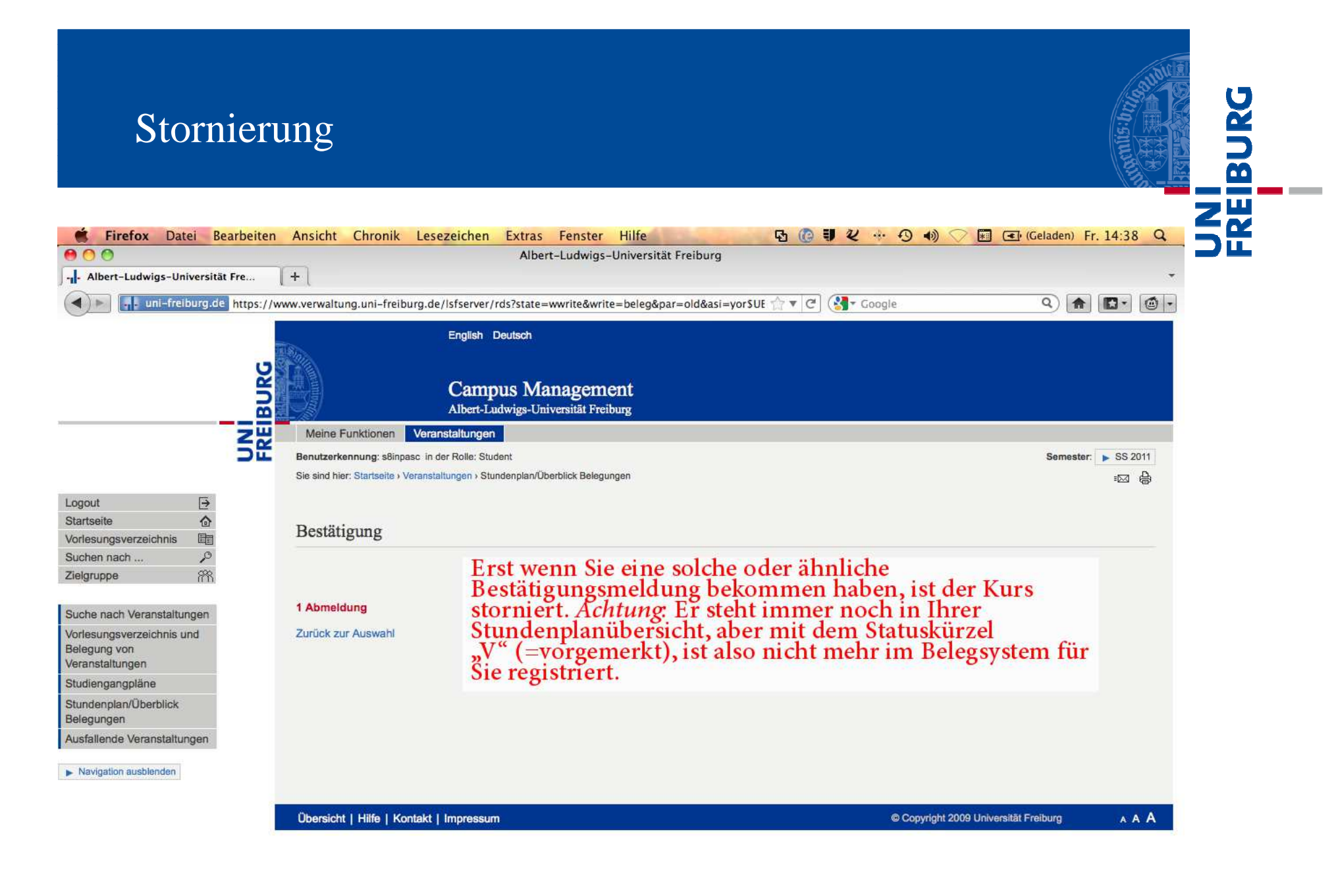

zotero